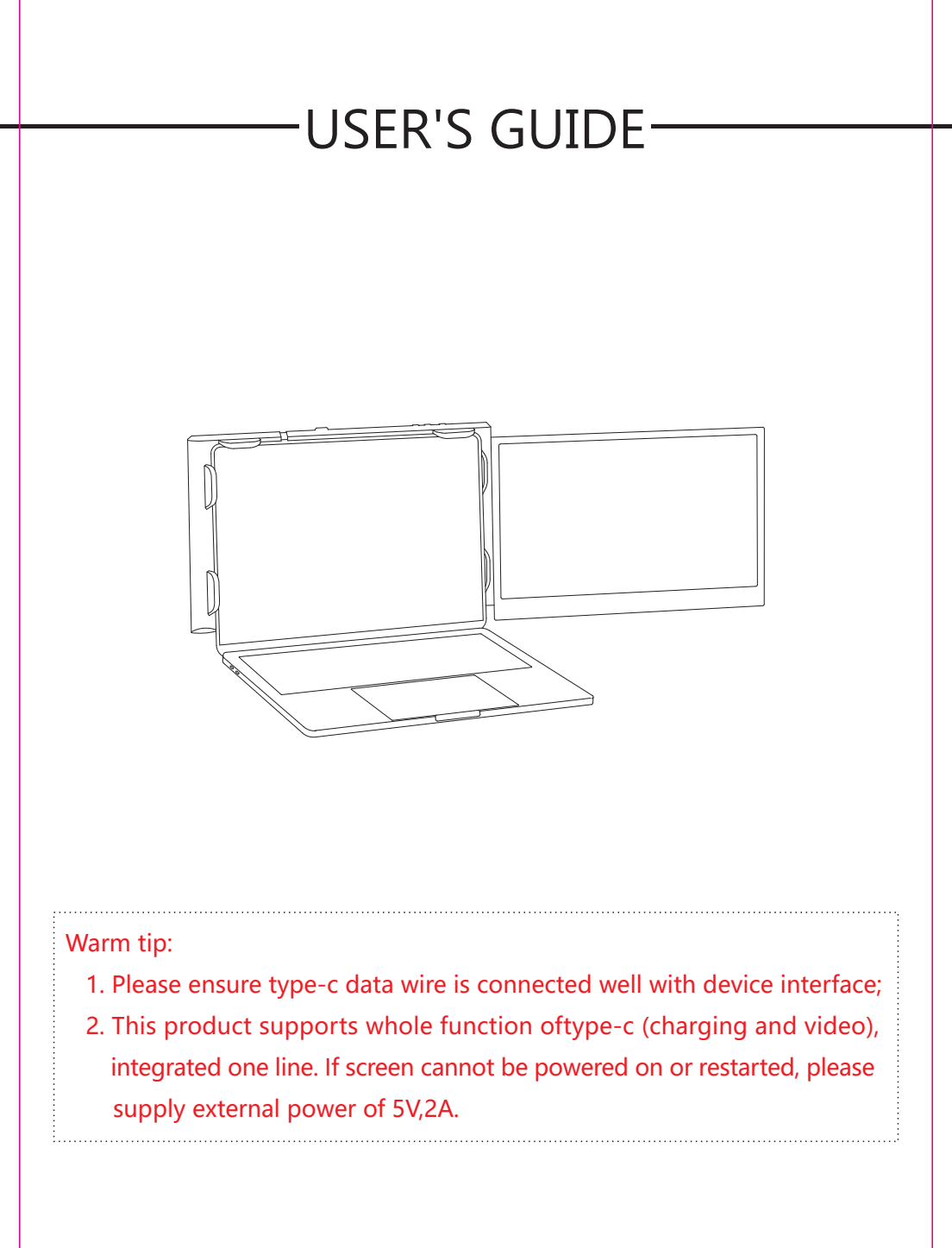

Windows Mac Android

# Instruction

P1 PLUS is a plug-and-play, multifunctional external ports, portable and foldable, single screen laptop monitor, which can rapidly establish personal mobile workshop. It provides users with a perfect resolution of multi-screen display (synchronized or separated) and improves your work efficiency by up to 50% and realizes high efficient multi-task. It supports multi-screen display with Samsung, Huawei and some other smart phones, and compatible with their computer mode with video transmission, offering users with great visual experience.

The P1 PLUS holder is firm and easy to use. Press the lock switch lightly, and the holder will pop up automatically. Clamps it on the top of the computer screen, and adjusts it to the required size, it can be easily and firmly hung. It supports the laptop shell of 13.3-17 inches, providing users with convenient and quick experience.

P1 PLUS screen can be independently adjusted in terms of the brightness, contrast and some other parameters. It is equipped with 2 PCS TYPE -C/HDMI video port, and can carry out multi-function video expansion without docking station, and can realize integrated one line display if TYPE-C laptop is a video and power supply in one. Desk-top/laptop/mini PC/set top box/game console or the other devices with a HDMI port can be directly connected to display, but the screen needs to be turned on by an external power source.

P1 PLUS splitter single-screen can be rotated up to 207 degrees per screen, so you can choose your perfect angle to give you the best visual experience.

# Contents of Instruction

# **Product Attributes**

| 1. Product hos | t        | 1 |
|----------------|----------|---|
| 2. Product acc | essories | 1 |
| 3. Parameters  |          | 1 |

# Installation and Stowing Mode

| 1. Opening mode                                                                            | 2 |
|--------------------------------------------------------------------------------------------|---|
| 2. Stretch the holder                                                                      | 2 |
| 3. Fixed way                                                                               | 2 |
| 4. Opening mode when it is working                                                         | 3 |
| 4.1. Open single screen with computer                                                      | 3 |
| 4.2. Single screen at 45° connected to the computer is opened in the form of triangle mode | 3 |
| 4.3. Single screen at 45° connected to the computer is opened vertically                   | 3 |
| 4.4. Single screen storage                                                                 | 3 |

# Product Connection Method

| 1. Device integrated one line connection mode | <br>4 |
|-----------------------------------------------|-------|
| 2. Device power supply connection mode        | <br>4 |

# **Display Setting**

| 1. Video output switching settings on the Windows 10 system computer | 5 |
|----------------------------------------------------------------------|---|
| 2. Video output switching settings on the MACOS system computer      | 6 |
| 3. MacOS Monterey Display Settings and Configuration                 | 7 |
| Screen Buttons Settings                                              | 8 |
| Transportation, Storage and use Requirements                         | 8 |

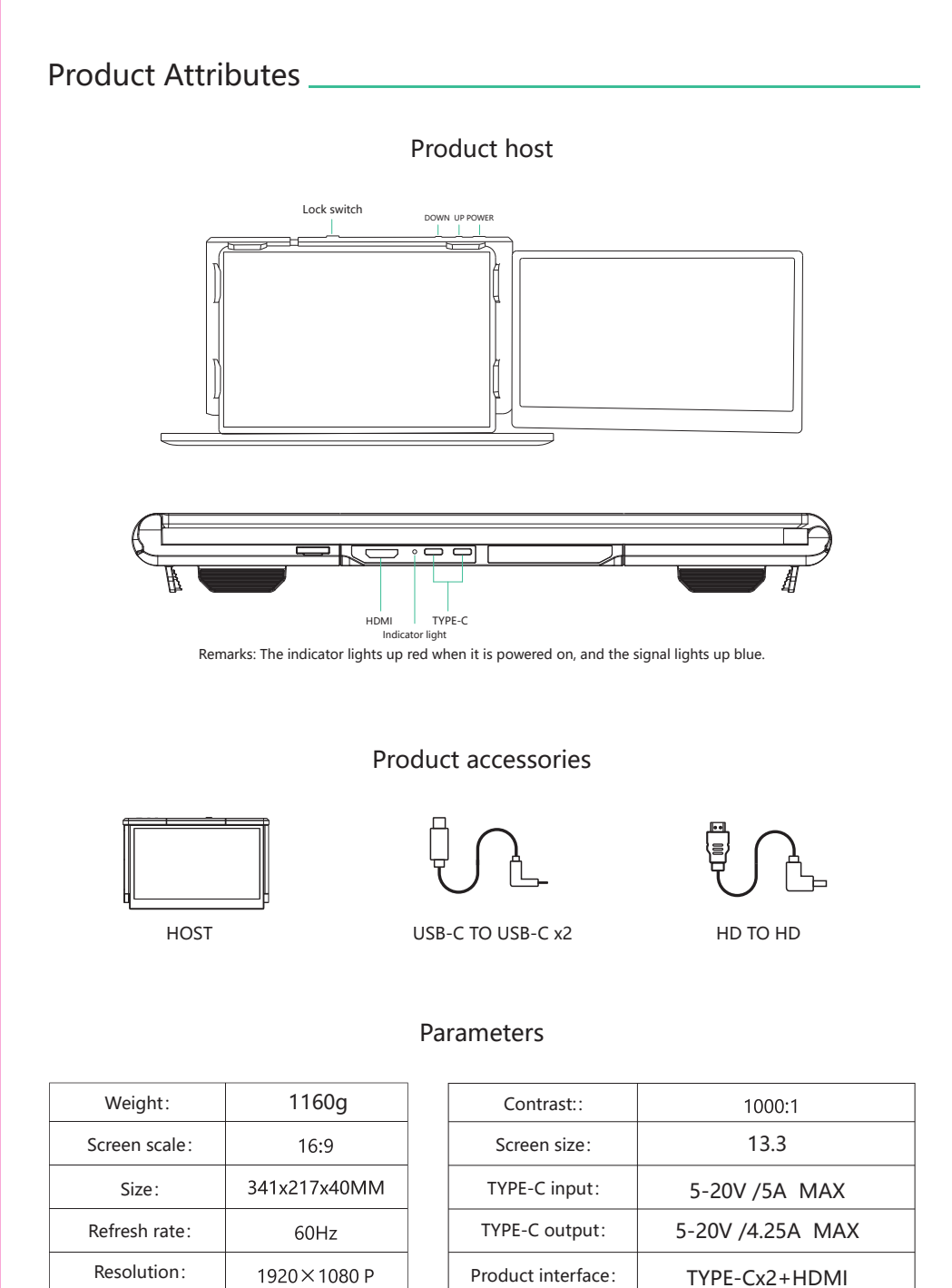

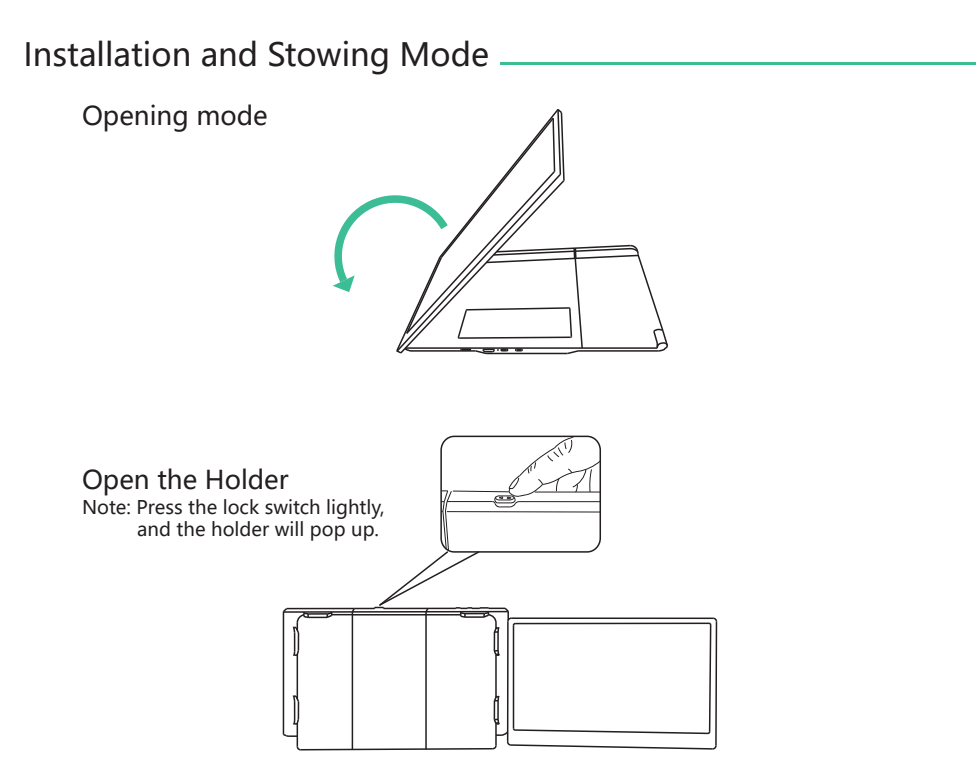

Tips: Be careful of the collision!

# Stretch the holder

Note: The holder can be extended and contracted by pressing and holding the lock switch.

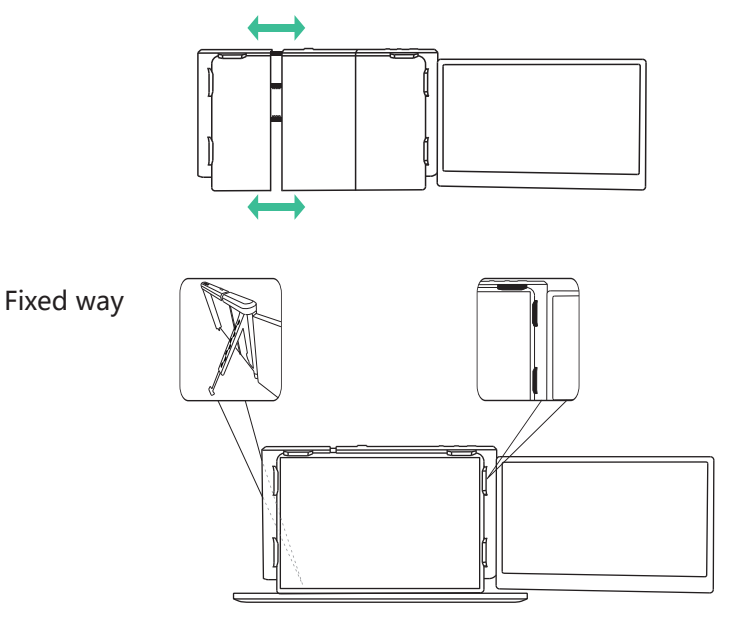

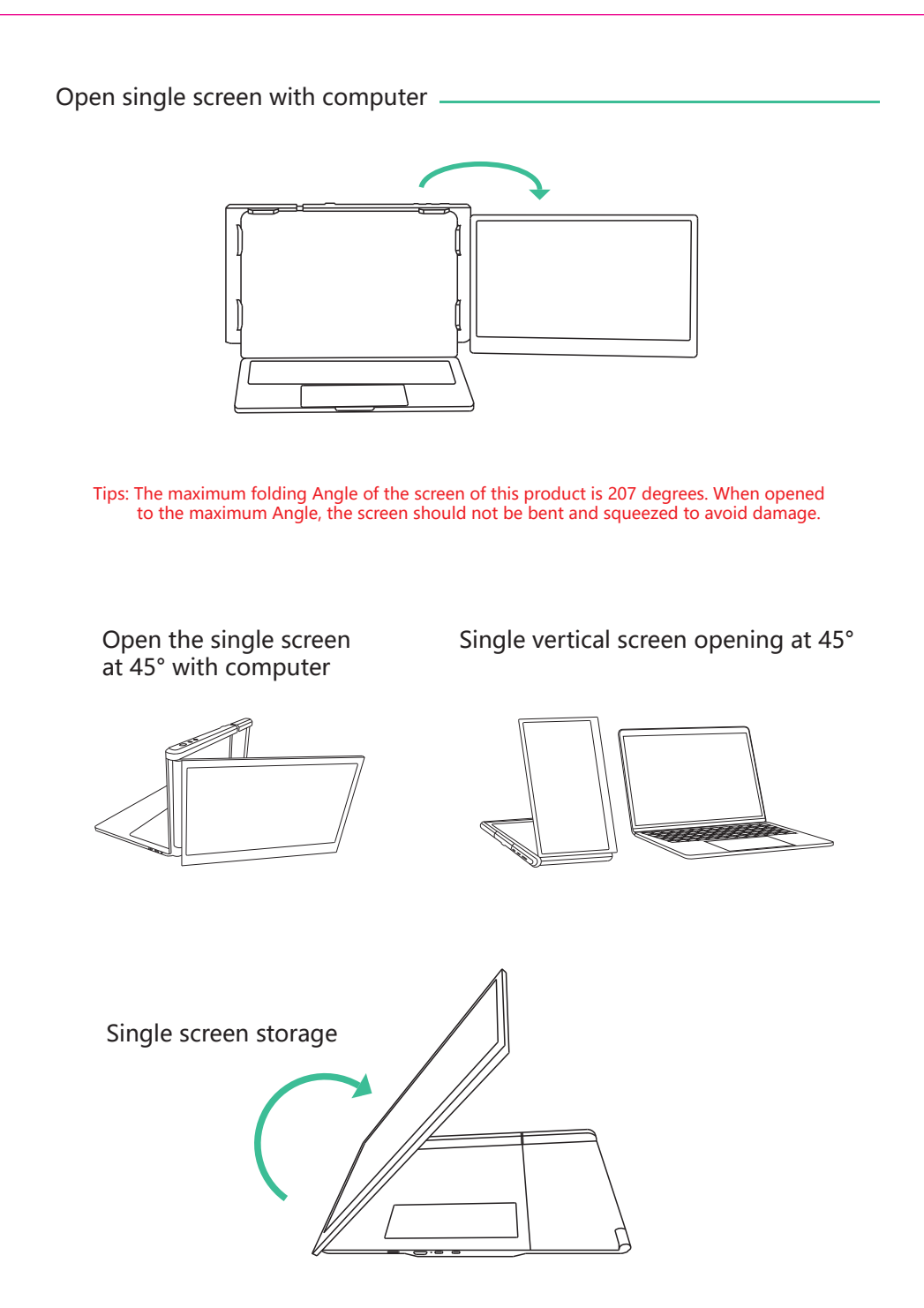

Note: sequence of open and close must be performed to avoid damage of device.

# Device integrated one line connection mode

Integrated one-line is achieved on TYPE-C laptop or mobile phone with video and power supply in one

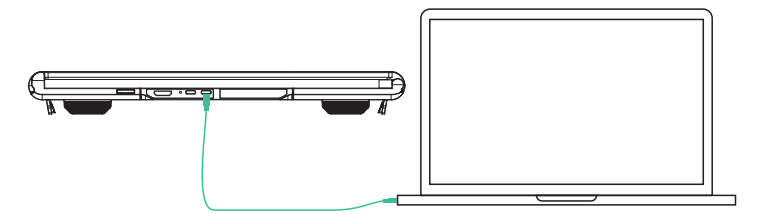

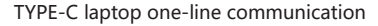

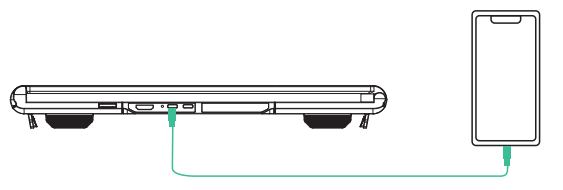

TYPE-C mobile phone one-line communication

# Device power supply connection mode

Note: desk-top computer or laptop or mini PC or set top box with a HDMI port directly displays (the screen needs external power supply), and integrated one-line is achieved on TYPE-C ultrabook with video and power supply in one.

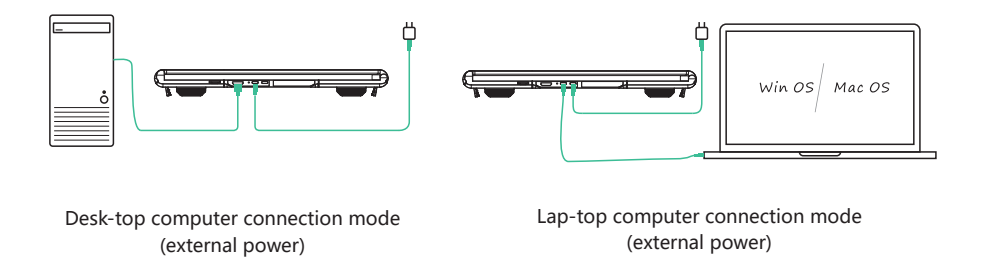

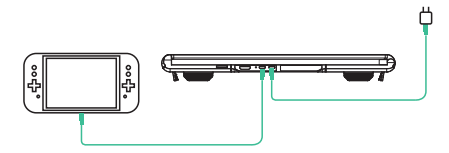

Switch connection mode (external power)

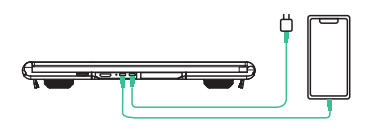

Mobile phone connection mode (external power)

# **Display Setting**

# 1. Video output switching settings on the Windows 10 system computer

1. Right click in the blank area of the computer desktop. In the pop-up dialog box, select "Display settings"; left click "Display settings" to pop up the dialog setting box as shown:

| ŵ 💼       | Display                                                                                                    |
|-----------|----------------------------------------------------------------------------------------------------|
| ٩         | Rearrange displays                                                                                                    |
| System    | Select some following monitor to change settings,<br>long press (or select) one monitor, and then rearrange by dragging |
| 🖵 Display |                                                                                                    |
| 4%        |                                                                                                    |
| □ —       | 1 2                                                                                                    |
| ى — د     |                                                                                                    |
| • —       |                                                                                                    |
|           | Application Cancel Icon Test                                                                                            |
|           |                                                                                                    |
|           | Brightness and color<br>Change build-in monitor's brightness                                                            |
| • —       |                                                                                                    |
| a —       |                                                                                                    |
| ж —       |                                                                                                    |
| • —       |                                                                                                    |
| × —       |                                                                                                    |

2. As shown in the figure above, the user can set the displayed "rearrange displays";

3. The user can set the "Brightness and color" of the display;

| <b>۵ —</b>     | Display<br>Settings of Windows HD Color                                      |
|----------------|------------------------------------------------------------------------------|
| System         | Scaling and layout<br>Change size of text, app etc.<br>[125% (recommended) ~ |
| ¢0) —          | Advanced scaling settings                                                    |
| ₽ —            | Display resolution                                                           |
| ی <u> </u>     | Display direction                                                            |
| • —            | Lateral ~                                                                    |
|                | Multi-monitor settings                                                       |
|                | Multi-monitor settings                                                       |
| - <del>•</del> | Expand these monitors                                                        |
| o              |                                                                              |
| ø —            |                                                                              |
| ж —            |                                                                              |

4. The user can set the display "Scaling and layout", "Display resolution", "Display direction", and "Multi-monitor settings"

# **Display Setting**

# 2.Video output switching settings on the MACOS system computer

- 1. Video output switching settings on the MAC computer
- 2. Click the computer "Settings" icon

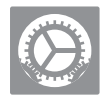

3. Select "Display" in the pop-up dialog box, and a display box as shown in the figure will pop up. The user can set the display Output/Rotation/Refresh rate/Brightness.

|                    | ● ● ● <b>〈 〉 Ⅲ</b> P1 PLUS Q <sub>Search</sub>                                                                    |
|--------------------|----------------------------------------------------------------------------------------------------|
| Monitor Color      | O O O O O O O O O O O O O O O O O                                                                                 |
| integrate dialog 📀 | "Telekinesis play" monitor OFF S<br>S Display image option (when it is applicable) in menu bar Integrate dialog ? |

4. Click "Arrangement" in the monitor setting menu, and a display box as shown in the figure will pop up, where the user can set the Arrangement/Mirror of the extended screen

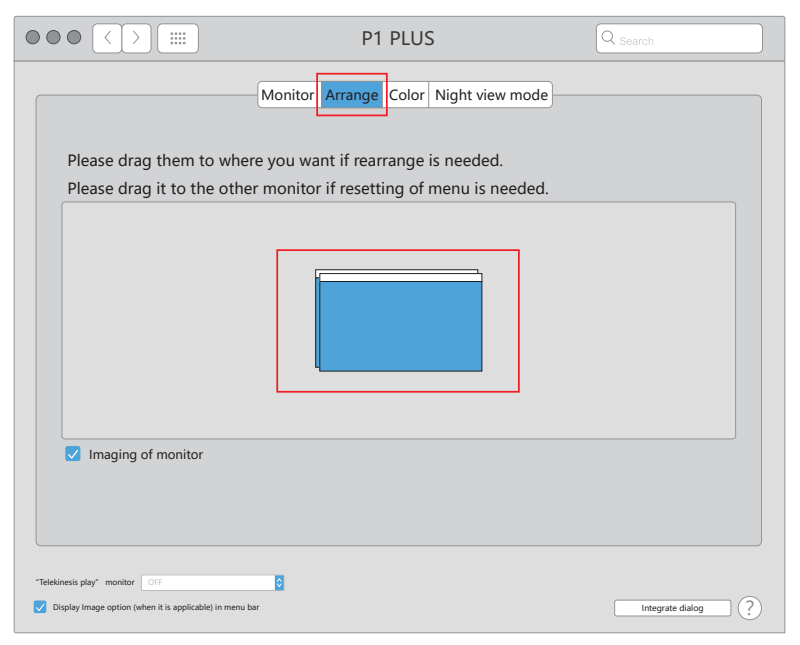

# 3. MacOS Monterey Display Settings and Configuration

1. Enter the "System Preferences" menu

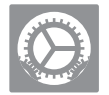

2. Select "Displays" in the dialog box, and a pop-up box as shown in the figure below will show. The user can now configure their displays to their liking. (To rearrange displays, drag them to the desired position. To mirror displays, hold Option while dragging them on top of each other, To relocate the menu bar, drag it to a different display).

| •••                         | $\langle \rangle$              | III Syste                    | em Preferen        | ces           |                 | Q Search             |                          | • • | • <                   | >                   |                         | Displays                                                                  | ٩                                                                      | Search             |
|-----------------------------|--------------------------------|------------------------------|--------------------|---------------|-----------------|----------------------|--------------------------|-----|-----------------------|---------------------|-------------------------|---------------------------------------------------------------------------|------------------------------------------------------------------------|--------------------|
| 9                           | Sign into yo<br>Set up iCloud, | ur Apple ID<br>the App Store | and more.          |               |                 |                      | Sign In                  |     | Display p<br>arranger | preferer<br>ment wi | nces co<br>th any r     | ntrol the resolution and colo<br>nearby Mac or iPad signed i              | or of your MacBook Air's<br>nto your Apple ID.                         | lisplays and their |
| General                     | Desktop &<br>Screen Saver      | Dock &<br>Menu Bar           | Mission<br>Control | Siri          | Q<br>Spotlight  | Language<br>& Region | Notifications<br>& Focus |     |                       |                     |                         |                                                                           |                                                                        |                    |
| (Q)<br>Internet<br>Accounts | Passwords                      | Wallet &<br>Apple Pay        | Users &<br>Groups  | Accessibility | Screen Time     | Extensions           | Security<br>& Privacy    |     |                       |                     | Y                       | h                                                                         |                                                                        |                    |
| 8                           |                                | *                            | a()10              | 6             |                 |                      |                          |     |                       |                     |                         |                                                                           |                                                                        |                    |
| Software<br>Update          | Network                        | Bluetooth                    | Sound              | Touch ID      | Keyboard        | Trackpad             | Mouse                    |     |                       |                     |                         | 20000033382                                                               |                                                                        |                    |
|                             | 4                              | _                            |                    | •             | 3               |                      |                          |     | To rear               | range dis<br>them   | plays, dra<br>on top of | ag them to the desired position. To<br>f each other. To relocate the menu | mirror displays, hold Option wh<br>bar, drag it to a different display | ile dragging<br>/. |
| Displays                    | Printers &<br>Scanners         | Battery                      | Date & Time        | Sharing       | Time<br>Machine | Startup<br>Disk      |                          |     |                       |                     |                         |                                                                           | Display Settings                                                       | Night Shift ?      |

3. In this menu the user is able to adjust the orientation of the device by clicking and dragging the windows to their desired positions. Clicking 'Display Settings' will then take you to further options.

| • • • < > IIII Dis                           |                |                               |      |  |
|----------------------------------------------|----------------|-------------------------------|------|--|
| bill的 MacBook Air<br>Built-in Retina Display | Use as:        | Extended display              | ٥    |  |
| bill的MacBook Air<br>P1 PLUS                  | Resolution:    | Default for Display<br>Scaled |      |  |
|                                              | Color Profile: | P1 PLUS                       | 0    |  |
|                                              | Refresh Rate:  | 60 Hertz                      | ٥    |  |
|                                              | Rotation:      | Standard                      | ٥    |  |
|                                              |                |                               |      |  |
|                                              |                |                               |      |  |
|                                              |                |                               |      |  |
|                                              |                |                               |      |  |
|                                              |                |                               |      |  |
|                                              |                |                               |      |  |
|                                              | 3              |                               | Dono |  |
|                                              | ſ              |                               | Done |  |

# Screen Buttons Settings

| Button       | Operating steps                                                                                                    | Functions                                                                                  |
|--------------|----------------------------------------------------------------------------------------------------|--------------------------------------------------------------------------------------------|
|              | 1. Press the POWER button for a short while in the shutdown state;                                                  | Screen boot: The screen LOGO displays 3S, and the image appears after 5S                   |
| POWER button | 2.In situation of power on but no OSD menu: long press<br>POWER for 2 seconds                                       | Shut down: screen shuts down                                                               |
|              | <ol> <li>Select the selected cursor in the OSD menu interface,<br/>and press the power key for 1 second;</li> </ol> | Function as "OK button"                                                                    |
|              | 4. In the OSD menu interface, press for 2 seconds                                                                   | Function as layers of "back button"                                                        |
|              | 1. When the OSD menu is not displayed: short press                                                                  | Pop up short cut key of brightness progress                                                |
|              | 2.When the OSD menu displays the progress bar: short press                                                          | Press it to switch up the current option or add a parameter<br>with the smallest unit      |
| OF Key       | 3. When the OSD menu displays the progress bar: long press                                                          | Quickly adjust parameter values or options                                                 |
|              | 4. When in the OSD menu interface: short press                                                                      | Move the cursor up                                                                         |
|              | 1. When the OSD menu is not displayed: short press                                                                  | Pop up short cut key of brightness progress                                                |
| DOWN key     | 2.When the OSD menu displays the progress bar: short press                                                          | Press it to switch down the current option or decrease the<br>parameter of a minimum unit; |
|              | 3. When the OSD menu displays the progress bar: long press                                                          | Quickly adjust parameter values or options                                                 |
|              | 4. When in the OSD menu interface: short press                                                                      | Move the cursor down                                                                       |

# Transportation, Storage and Use Requirements

In order to ensure the normal use of this product and prevent accidents such as electric shock, fire and so on, please read and understand all usage requirements and operating procedures before using this product. Please strictly comply with the following requirements:

1.Please tear off the protective film on the surface of the screen before using;

- 2.The DC power supply required by this product is AC / DC power adapter, which should be far away from heat source and placed in a well ventilated place. The AC power socket and AC power line should be well grounded and can withstand enough current demand.
- 3.The DC power input required by this product is 5v-20v/ ± 2V, and its normal working power is≥4W
- 4.Pay attention to avoid excessive humidity and dust, so as to avoid circuit corrosion causing failure;
- 5.Do not squeeze the surface of the product screen;
- 6.Do not use sharp objects to touch the screen surface;
- 7. This product is suitable for general commercial use and household use, and the optimal environment temperature is -20-+60°C;

8. When you stop using the equipment, please disconnect the power supply in time.

# 製品概要

P1 PLUSは、プラグアンドプレイで、多機能外付けのポータブル折りたた み式シングルスクリーンラップトップディスプレイです。これによって、パー ソナルモバイルスタジオをすばやく構築できます。ノートPCユーザーは、複数 の画面を同じディスプレイ、複数の画面を異なるディスプレイに表示すること ができます。作業効率を50%向上させるだけでなく、効率的にマルチタスクを 行うことができます。また、SamsungやHuaweiなど、一部のスマートフォン が同じ画面を表示することに対応しており、スマートフォンのPC モード及びビ デオのワイヤレスストリーミングにも対応可能で、ユーザーに優れた視覚体験 を提供しています。

P1 PLUSのホルダーはしっかりしていて、使いやすいです。ロックボタン を軽く押すだけで、ホルダーが自動的に広がります。コンピュータースクリー ンの上部に挟んで、必要なサイズに調整すると、簡単でしっかりと固定するこ とができます。13.3〜17インチのラップトップシェルに対応し、便利で迅速な 使用体験をお楽しみいただけます。

P1 PLUSスクリーンは、明るさ、コントラスト及びその他のパラメータを 個別に調整できます。2個の TYPE -C/HDMIビデオポートを搭載し、ドッキン グステーションなくても多機能ビデオ拡張を実行でき、ビデオ転送+電源供給 に対応したTPYE-C仕様のノートパソコンであれば、ケーブル1本で接続できま す。デスクトップ/ラップトップ/ミニPC /セットトップボックス/ゲームコンソ ールまたはHDMIポートを備えたその他のデバイスを直接ディスプレイに接続 できますが、別途外付け電源が必要となります。

P1 PLUSスプリッターは、スクリーンが207°以上回転できるため、最適な 角度を選択して最高の視覚体験を得ることができます。

# 取扱説明書の目次一

# 製品仕様

| 1. | 製品本体     | 1 |
|----|----------|---|
| 2. | 製品付属品    | 1 |
| 3. | 製品パラメーター | 1 |

# 製品の取付と収納について

| 1. ホルダーを広げる                                         | 2 |
|-----------------------------------------------------|---|
| 2. ホルダーの伸縮方法                                        | 2 |
| 3. 設置方法                                             | 2 |
| 4. 製品動作中に開く方法                                       | 3 |
| 4.1. コンピューターに付けた状態でシングルスクリーンを開く                     | 3 |
| 4.2. コンピューターに付けた状態でシングルスクリーンを開き、三角形になるように、45°の状態で開く | 3 |
| 4.3. 縦に45°に、シングルスクリーンを開き、コンピューターに接続する               | 3 |
| 4.4. シングルスクリーンを収納                                   | 3 |

# 製品接続方法

| 1. 製品を1本のケーブルで接続する方法 | <br>4 |
|----------------------|-------|
| 2. 製品の外部電源の接続方法      | <br>4 |

# 表示設定

| 1. Windowns10 OSのPC側のビデオ出力切り替え設定 | 5 |
|----------------------------------|---|
| 2. MACOSシステムのコンピューターのビデオ出力切替設定   | 6 |
| 3. MacOS Monterey 設定と構成を表示します    | 7 |
| 画面のボタンの設定                        | 8 |
| 輸送、保管、取扱について                     | 8 |

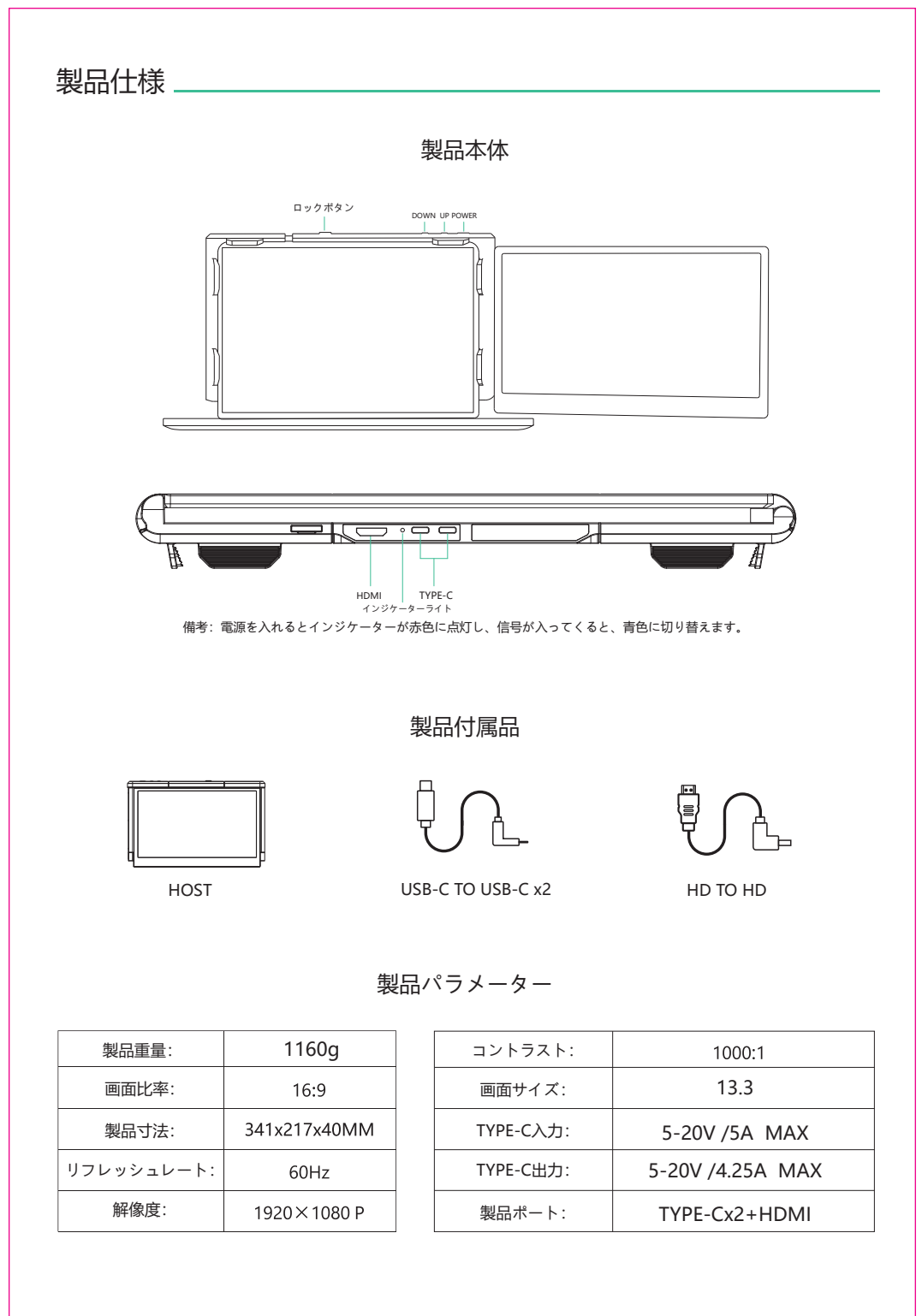

# 製品の取付と収納について

ヒント: 衝突に注意してください!

# ホルダーの伸縮方法

備考: ロックボタンを長押しすると、伸縮できます

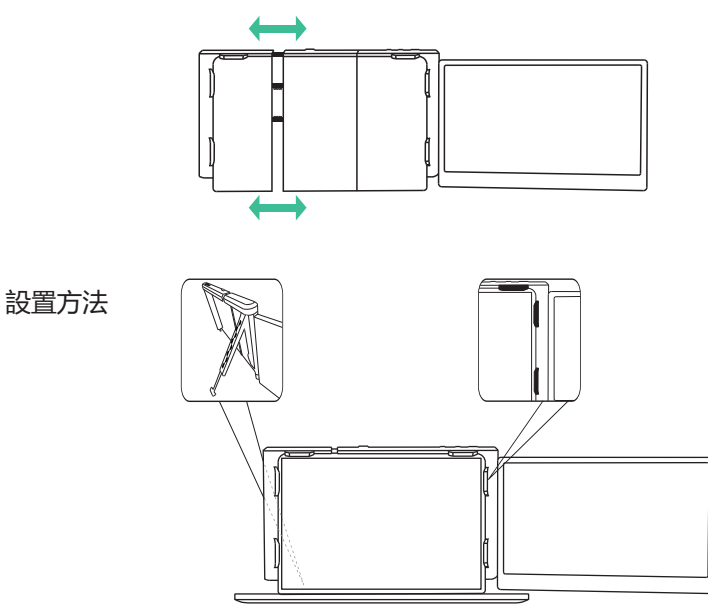

2

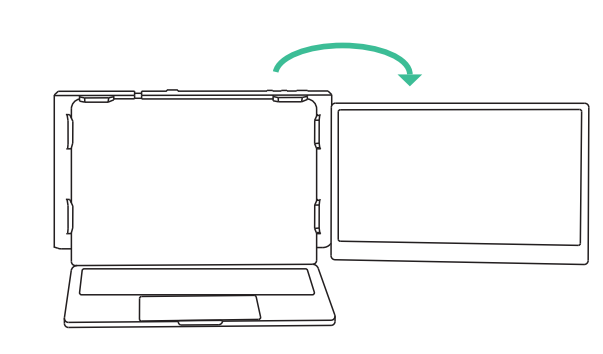

コンピューターに付けた状態でシングルスクリーンを開く

ヒント: 本製品のスクリーンの最大折りたたみ角度は207°です。 最大角度まで広げたときは、 スクリーンを曲げたり絞ったりしないでください。破損の原因になります。

コンピューターに付けた状態で シングルスクリーンを45°開く 縦に45°に、シングルスクリーンを 開いて、コンピューターに接続する

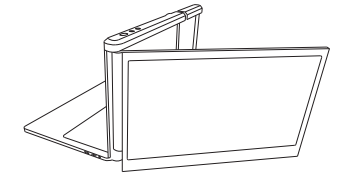

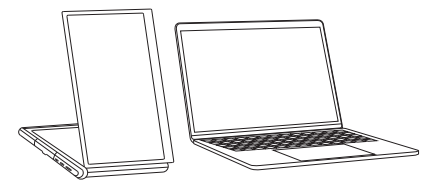

シングルスクリーンを収納

備考:必ず製品の開閉順序に従って操作してください。そうでなければ、製品が壊れてしまう可能性があります

製品を1本のケーブルで接続する方法

ビデオ転送+電源供給に対応したTYPE-C仕様のラップトップや携帯電話は、 ケーブル1本で接続を実現することができます。

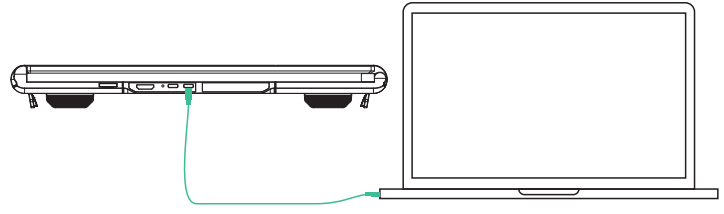

TYPE-CノートPCを1本のケーブルで接続

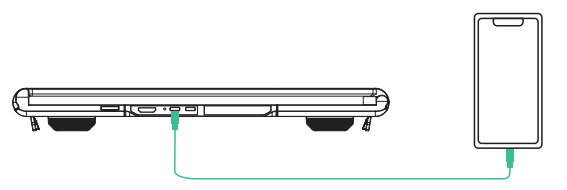

TYPE-Cスマートフォンを1本のケーブルで接続

### 製品の外部電源の接続方法

備考: HDMI出力インターフェースを備えたデスクトップPC/ノートPC/miniPC/セットトップボックスは ディスプレイに直接接続できますが(外部電源による給電が必要)、ビデオ+電源供給機能付きの 1-in-2TYPE-Cウルトラブックを使う場合、1本のケーブルで接続できます

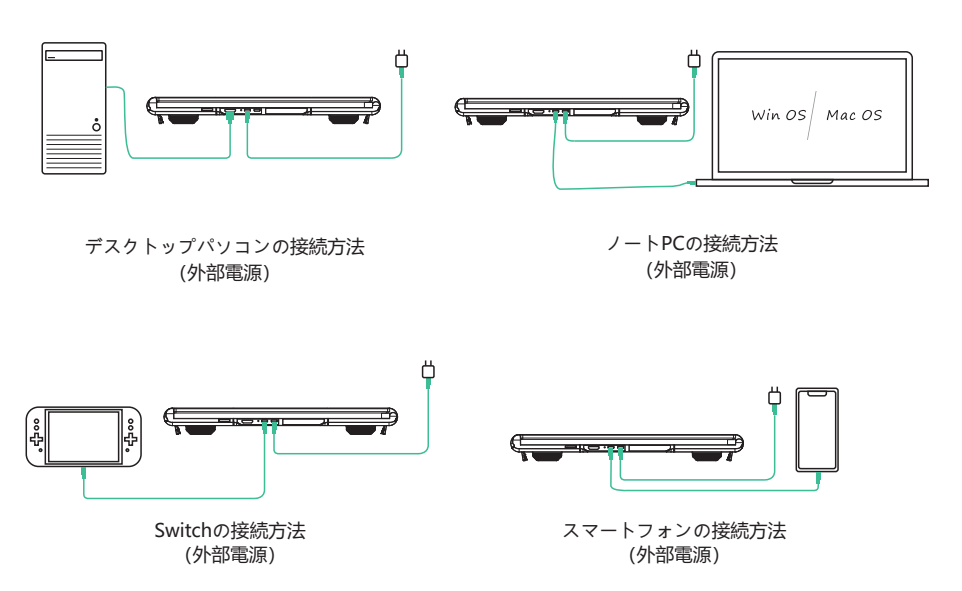

# 1. Windowns10 OSのPC側のビデオ出力切り替え設定

デスクトップ上の空白部分でマウスを右クリックし、ポップアップされたダイアログボックスで[表示設定]
 を選択します。[表示設定]でマウスを左クリックすると、下記のダイアログボックスがポップアップされます。

| ŵ 💼        | 表示                                                                      |
|------------|-------------------------------------------------------------------------|
| ٩          | ディスプレイを再度並べ替える                                                          |
| システム       | 下記のディスプレイを1つ選択して、設定を変更します。1つのディス<br>プレイを長押しまたは選択してから、ドラッグして再度並び替えてください。 |
| □ 表示       |                                                                         |
| d») —      |                                                                         |
| ₽ —        | 1 2                                                                     |
| s —        |                                                                         |
| • —        |                                                                         |
|            | 適用 キャンセル マーク テスト                                                        |
|            |                                                                         |
|            | 明るさとカラー<br>内蔵ディスプレイの明るさを変更                                              |
| o —        |                                                                         |
| ₽ —        |                                                                         |
| ж —        |                                                                         |
| <b>.</b> — |                                                                         |
| × —        |                                                                         |

2. 上図に示すように、ユーザーは表示の「ディスプレイを再度並べ替える」を設定できます。

3. ユーザーは、表示の「明るさとカラー」を設定できます。

| <b>۵</b> —  | 表示<br>Windows HD Color設定          |
|-------------|-----------------------------------|
| システム        | スケーリングとレイアウト<br>テキストやアプリなどのサイズを変更 |
| □ 表示        | 125% (推奨) ~                       |
| φ —         | 解像度表示                             |
| <u> シ ―</u> | 表示方向<br>水平                        |
|             | マルチディスプレイの設定                      |
|             | マルチディスプレイの設定<br>これらのディスプレイを拡張する > |
|             |                                   |
| a —         |                                   |
| ж —         |                                   |

 ユーザーは、表示の「スケーリングとレイアウト」、「解像度表示」、 「表示方向」、「マルチディスプレイの設定」を設定できます。

# 表示設定 \_\_\_\_

# 2.MACOSシステムのコンピューターのビデオ出力切替設定

1. MACパソコンのビデオ出力切替設定

2. コンピューターの「設定」アイコンをクリックします

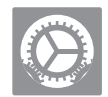

 ポップアップ内のダイアログで[ディスプレイ]を選択すると、下の図のようなボックスがポ ップアップされます。ユーザーは表示出力/回転/リフレッシュレート/明るさを設定できます。

|                                                                                                    | ••• • • • • • • • • • • • • • • • • •                                                                                                     |
|----------------------------------------------------------------------------------------------------|----------------------------------------------------------------------------------------------------|
| Transmission         Transmission         Bite:         Transmission         Transmission         T | アインマンレイ 盆や谷(カ・フー) 後期           第二級化() 「1 PLUS           第二級化() 「1 PLUS           ● 「1 PLUS'」目前           ● 「1 PLUS'」目前 |
|                                                                                                    | ◎ 使用可能な場合はメニューバーにミラーリングオプションを表示 コレクションウィンドウ ?                                                                                                    |

4. ディスプレイ設定メニューの「並べ替え」をクリックすると、下の図のようなポックスがポップアップされます。ユーザーはここで拡張画面の並べ替えまたはミラーを設定できます。

|                                                            | P1 PLUS                                | Q Search                 |
|------------------------------------------------------------|----------------------------------------|--------------------------|
| 7                                                          | ディスプレイ 並べ若え カラー 夜間                     | )                        |
| ディスプレイを再度並べ替える<br>メニューバーの位置を変更する                           | 5場合は、目的の位置にドラッグして<br>5場合は、メニューバーを別のディス | ください。<br>プレイにドラッグしてください。 |
|                                                            |                                        |                          |
| ♥ ミラーディスプレイ                                                |                                        |                          |
| 「ワイヤレスストリーミング」ディスプレイ ○FF<br>✓ 使用可能な場合はメニューバーにミラーリングオブションをも | <b>0</b><br>87                         | () (9457656464)          |

# 3.MacOS Monterey 設定と構成を表示します;

1. 「システム環境設定メニュー」にアクセスします;

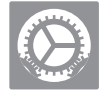

2. ダイアログボックスで「表示」を選択すると、下図のようなダイアログボックスが表示されます。 ユーザーが好みに合わせてディスプレイを設定できます;

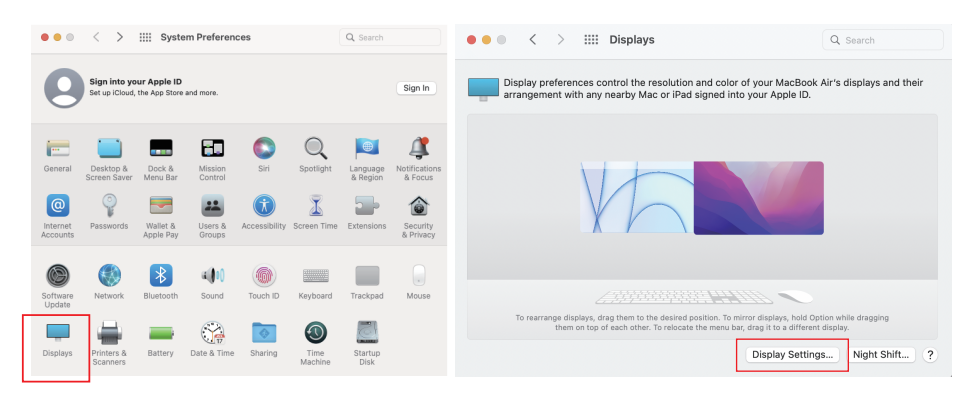

 このメニューから、ユーザーがクリックしてドラッグすることで、デバイスのウィンド ウを好きな位置に調整することができます。「ディスプレイ設定」をクリックすると、 さらに詳細なオプションが表示されます。

|                                              | splays         |                               |      |
|----------------------------------------------|----------------|-------------------------------|------|
| bill的 MacBook Air<br>Built-in Retina Display | Use as:        | Extended display              |      |
| bill的MacBook Air<br>P1 PLUS                  | Resolution:    | Default for Display<br>Scaled |      |
|                                              | Color Profile: | P1 PLUS                       | ٢    |
|                                              | Refresh Rate:  | 60 Hertz                      | 0    |
|                                              | Rotation:      | Standard                      | ٢    |
|                                              |                |                               |      |
|                                              |                |                               |      |
|                                              |                |                               |      |
|                                              |                |                               |      |
|                                              |                |                               |      |
|                                              |                |                               |      |
|                                              | ?              |                               | Done |
|                                              |                |                               |      |

### 画面のボタンの設定

| ボタン      | 操作                                                 | 機能                                                   |
|----------|----------------------------------------------------|------------------------------------------------------|
|          | 1. 電源オフ状態でPOWERボタンを短く押します。                         | スクリーン オンスクリーンにLOGOを3秒ほど表示します。<br>5秒ほど待ってから画像が表示されます。 |
| POWERボタン | 2.電源ONの状態で、OSDメニューが表示されない場合、POWER<br>ボタンを2秒長押しします。 | OFF: 画面が消灯し                                          |
|          | 3. OSDメニューページで選択したカーソルを選択し、powerボタンを1秒ほど短く押します。    | 「確定ボタン」機能付き。                                         |
|          | 4. OSDメニューページで2秒ほど長く押します。                          | 「バックボタン」機能付き。                                        |
|          | 1. OSDメニューページが表示されていない場合は、短押ししてます。                 | 明るさプログレスパーのショートカットボタンがボッブアップされます。                    |
| UPボタン    | 2.OSDメニューにプログレスパーが表示される場合、短く押します。                  | 回押すと、現在のオプションを1回上に切り替えるか、または最小<br>単位のパラメータを追加します。    |
|          | 3. OSDメニューにプログレスバーが表示される場合、長く押します。                 | パラメータ値またはオプションを迅速に調整します。                             |
|          | 4. OSDメニューページの場合、短く押します。                           | カーソルを上に移動します。                                        |
|          | 1. OSDメニューページが表示されていない場合は、短押ししてます。                 | 明るさプログレスバーのショートカットボタンがポップアップされます。                    |
| DOWNボタン  | 2.OSDメニューにプログレスパーが表示される場合、短く押します。                  | 回押すと、現在のオプションを1回下に切り替えるか、または最小<br>単位のパラメータを減少します。    |
|          | 3. OSDメニューにプログレスパーが表示される場合、長く押します。                 | パラメータ値またはオプションを迅速に調整します。                             |
|          | 4. OSDメニューページの場合、短く押します。                           | カーソルを下に移動します。                                        |

# 輸送、保管、取扱について

この製品を正しくご利用いただく上、感電または火災などの事故を防ぐために、製品をご利用 いただく前に、すべての取扱要求と操作規程をお読みになられた上で、内容をきちんと理解してく ださい。くれぐれも下記の要求事項を遵守してください:

1.ご利用いただく前、画面の表面に付いた保護フィルムをはがしてください。

2.この製品をご利用する際、DC電源はACまたはDC電源アダプターを使う必要があります。電源ア ダプターを熱源から遠ざけて、換気の良い場所に配置する必要があります。AC電源ソケットと AC電源コードは正しく接地され、大電流に耐えられる必要があります。

3.この製品は5V-20V+/-2VのDC電源入力に対応し、通常の消費電力が4W以上となっています。

4.湿っぽいやホコリの多いところに離れてください。回路腐食による故障の恐れがあります。

5.製品スクリーンの表面を圧迫しないでください。

6. 鋭利なものでスクリーンの表面に触れないでください。

7.この製品は、一般的な商用と家庭用に適しています。使用環境温度:-20~+60℃。

8.本製品の使用を中止するとき、速やかに電源を切断してください。

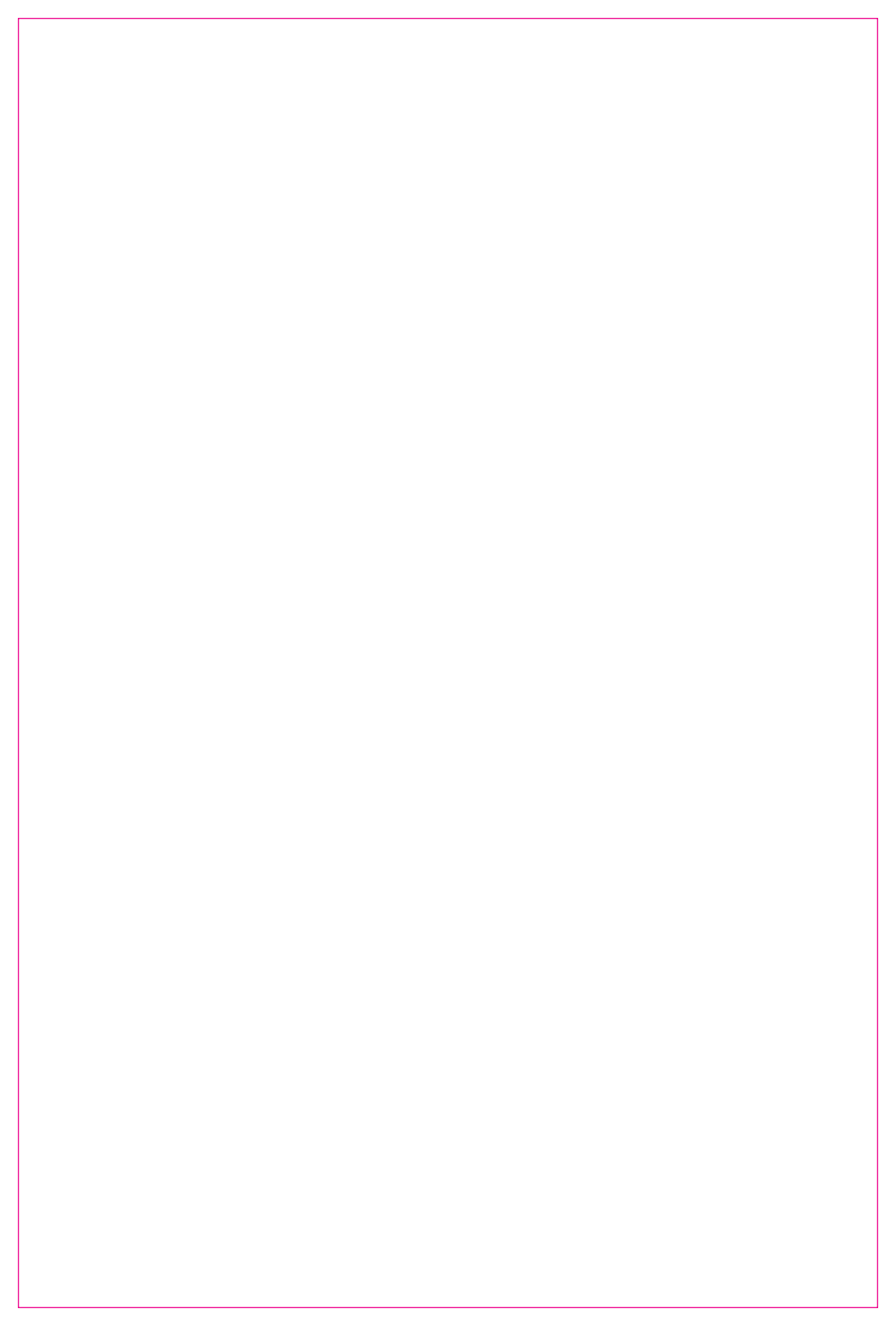

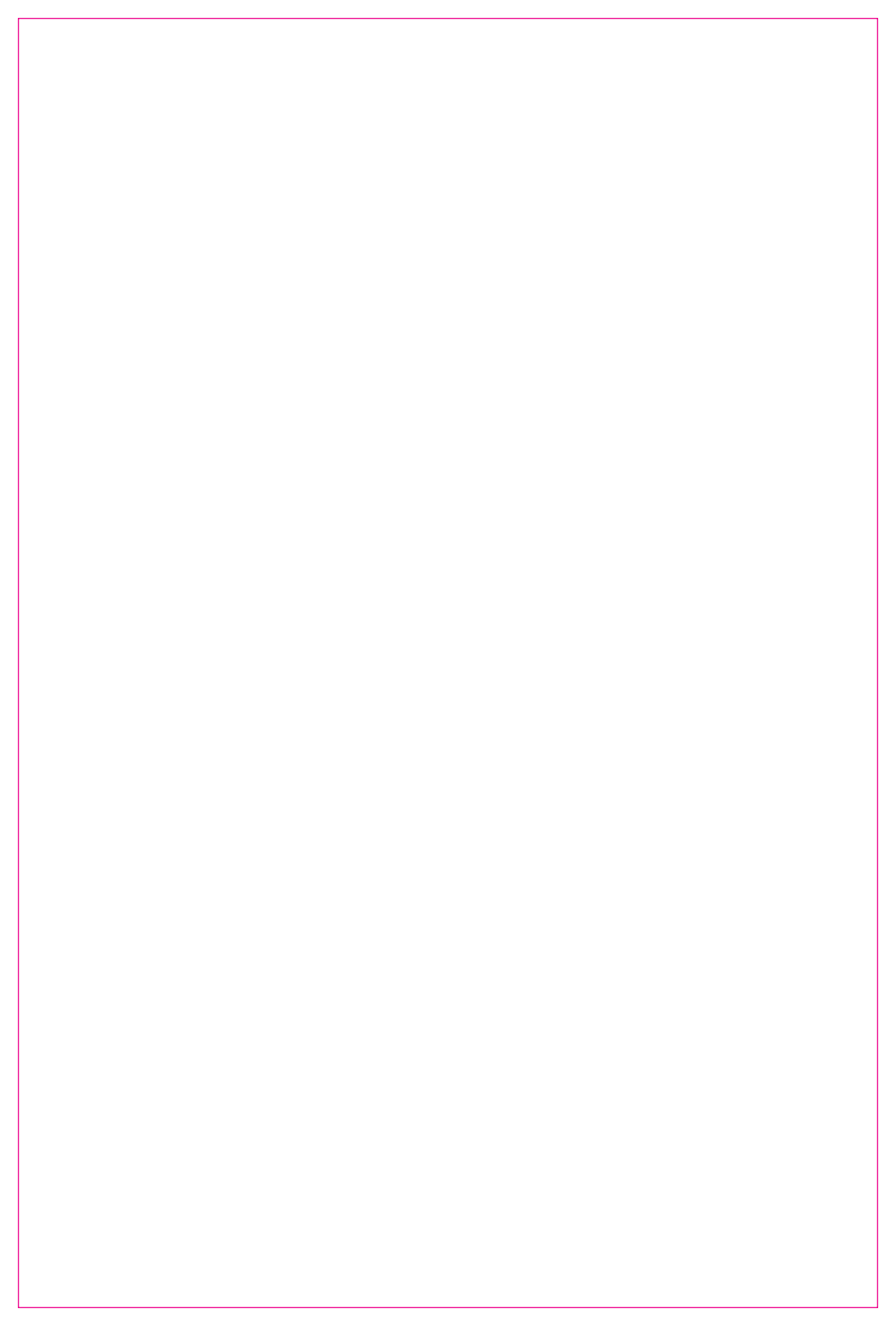

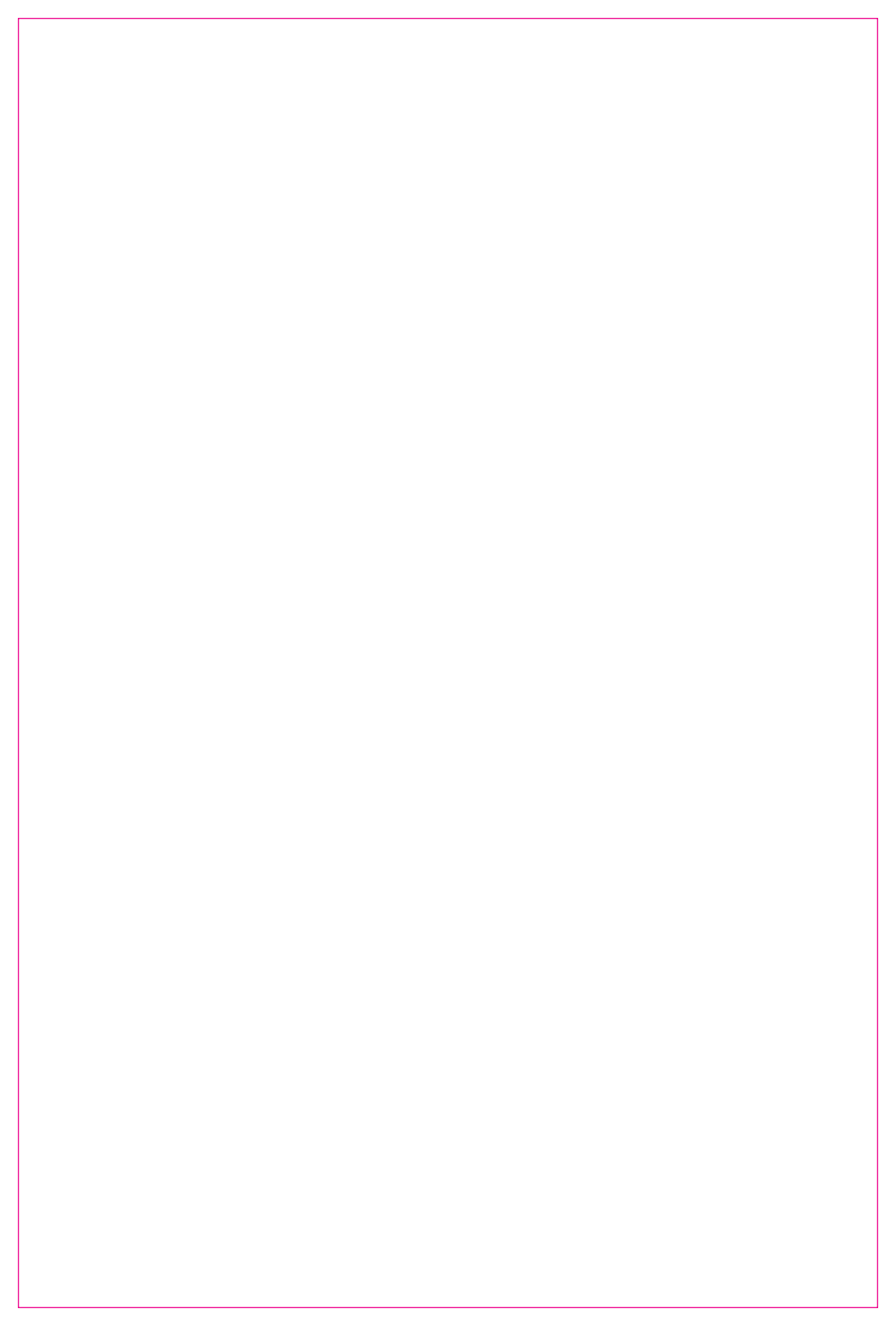